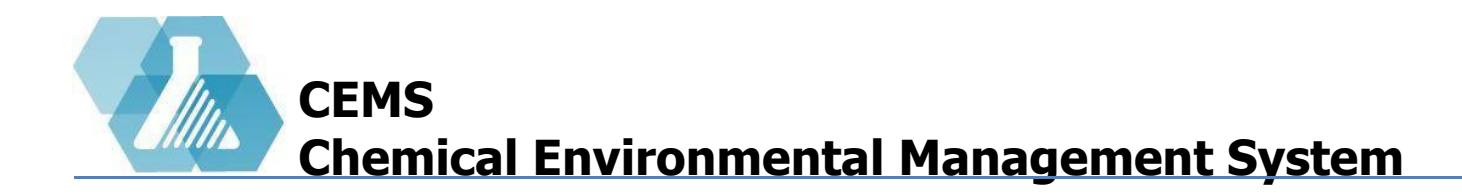

#### **NFPA Door Sign Management**

Signs Dashboard Layout

Pending Requests

**Creating Signs** 

**Fixing Problematic Signs** 

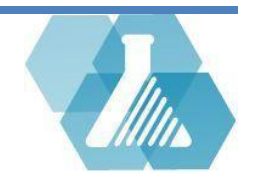

## NFPA Door Sign Management

□ The NFPA Door Sign Manager is responsible for creating and approving all signs for the all of the rooms

#### **Signs Dashboard Layout**

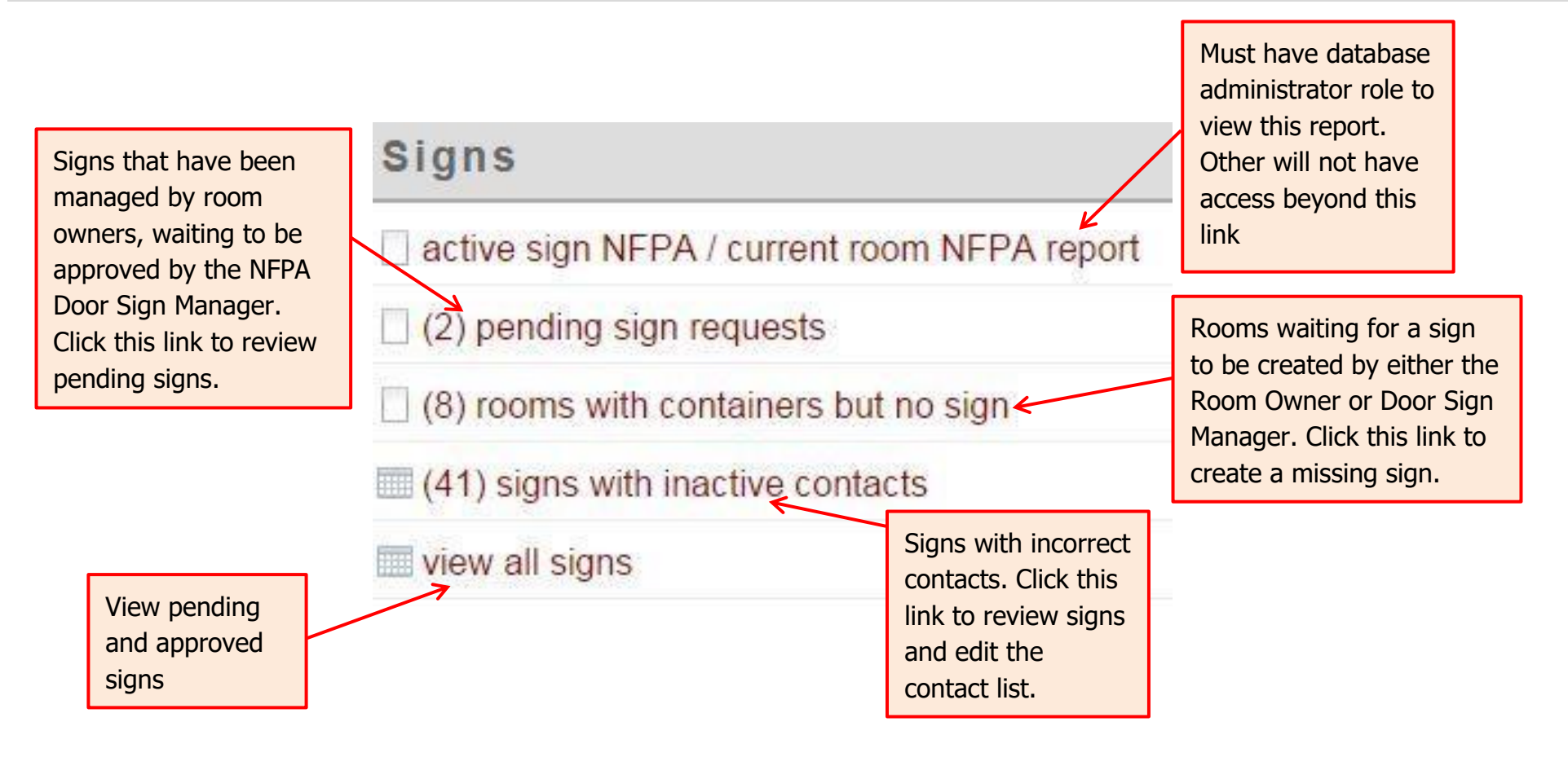

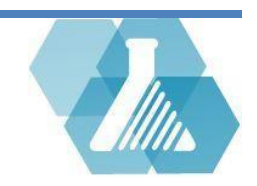

#### **Pending Requests**

#### **How to Review Pending Requests**

**Step 1:** Click on the <sup>(2)</sup> pending sign requests</sup> link. If there are no signs pending for request this link will be hidden.

| Pending Sign Requests Recordset                        |                           |                 |
|--------------------------------------------------------|---------------------------|-----------------|
| Pending Sign Requests                                  | Result(s) (1 - 2) of 2    | ର 🖕 🗧           |
| Sort: [Last Verified] (reverse)                        |                           |                 |
| Location                                               | Last Update               |                 |
| Martin 461                                             |                           | 2015-05-26 view |
| Miller 216                                             |                           | 2015-05-21 viev |
| Step 2: Click on the view button to review the pending | g signs in a print format |                 |

**Step 3:** To make changes and/or mark sign for processing click on the law button to open the record

**Step 4:** Make the Appropriate changes within the Request Details record

- In the case of an incorrect pictogram, click on the *dropdown menu* above the pictogram

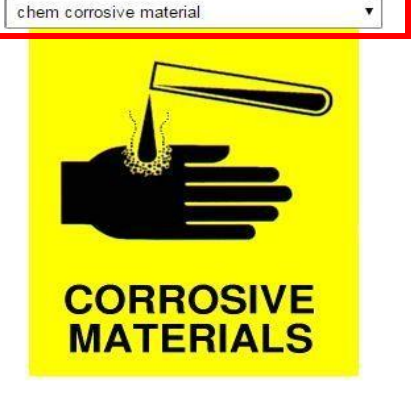

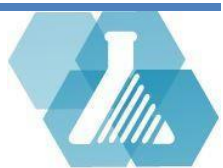

### **Pending Requests**

- In the case of incorrect table information, correct the table by filling in the form below the pictograms.

Note: To view all containers in the room, click on the *view containers* link.

| Location:Martin 384 a   | dd room                 |                        |              |            |     |
|-------------------------|-------------------------|------------------------|--------------|------------|-----|
| view (7) containers     |                         |                        |              |            |     |
| Additional Information  | 1:                      |                        |              |            |     |
| Special Instructions: ( | precautions or equipmen | t needed for entrance) |              |            |     |
| SDS Location:           |                         |                        |              |            |     |
| Spill Kit Location:     |                         |                        |              |            |     |
| Emergency Contact       | Department              | Office                 | Office Phone | Home Phone |     |
| Frank Pearl             | MCBS                    | Long Hall 122          | 565-5656     | 343-6443   | ] [ |
| Sam Cook                | MCBS                    | Long Hall 622          | 565-5657     | 393-6440   | ] [ |
| Allison Smith           |                         | Long Hall 127          | 565-5650     | 343-6440   | 1   |

**Step 5:** On the bottom of the Request Details Record will be an actions bar.

| cancel                         | delete sign                        | save & mark processing                                | save & post                                 |
|--------------------------------|------------------------------------|-------------------------------------------------------|---------------------------------------------|
| Click to cancel any revisions. | Click to delete the sign entirely. | Click to save the sign and mark it for further review | Click to save the sign and post it for use. |

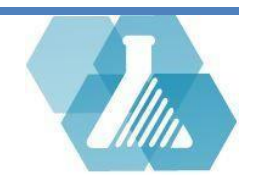

How to Open a Blank Sign Document

**Step 1:** Click on the <u>rooms with containers but no sign</u> link on the **Signs** dashboard.

Note: If there are no signs that need to be created this link will be hidden.

**Missing Sign Report** 

| Missing Sign Report | Result(s) (1 - 8) of 8 🛛 🔁 🗖 | • ?    |
|---------------------|------------------------------|--------|
| Sort: [Location]    |                              |        |
| Location            | Container Count              |        |
| Brown 135           | 3                            | create |
| Brown 173           | 28                           | create |
| Miller 119          | 1                            | create |
| Miller 164          | 27                           | create |
| Miller 201          | 57                           | create |
| Rodriguez 113       | 10                           | create |
| Thompson 139        | 4                            | create |
| Wright 116          | 6                            | create |

Step 2: Click on the

create crea

create button to open a blank sign for the associated room.

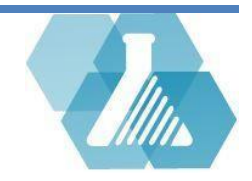

**Blank Sign Layout** 

|         | AUTHORIZED PE         | RSONNEL ONLY |                                                                                                    |                      |                 |              |                 |
|---------|-----------------------|--------------|----------------------------------------------------------------------------------------------------|----------------------|-----------------|--------------|-----------------|
|         |                       |              | Location: Baker 12 <sup>o</sup><br>or provide custom:<br>view (14) containers<br>Additional Informatio | 1 add room           |                 | 10           |                 |
| · · · · |                       |              | Special Instructions: SDS Location:                                                                    | (precautions or equi | pment needed fo | r entrance)  |                 |
|         |                       |              | Spill Kit Location:                                                                                    | Destruct             | 0.5             |              |                 |
| FOR     | FIRE OR FIRST AID DIA | AL 911       | Emergency Contact                                                                                      | Department           | Office          | Office Phone | Alternate Phone |

Creating a New Door Sign

**Step 1:** If you have an NFPA pictogram, then insert it into the top left box using the drop-down menu. When selected, the NFPA pictogram will come with a suggested calculation for the diamond values.

**Step 2:** To get more information on the chemicals stored in this room, click on the view (14) containers link.

- To view the container's information, click on the  $\square$  button.
- To view the SDS for any of the listed chemicals, click the button.

|   | Barcode   | Chemical Name                     | CAS %                     | Building | Room | NFPA | Owner          | Manufacturer         | Quantity | <b>SDS</b>     |
|---|-----------|-----------------------------------|---------------------------|----------|------|------|----------------|----------------------|----------|----------------|
|   | 201604685 | Ethanol, 200 Proof                | 64-17-5:99%, 7732-18-5:1% | Baker    | 121  |      | Turmelle, Amos | Pharmco Products Inc | 1 pt     | <b>S</b><br>Ds |
| 4 | 201701276 | Ethan(ol-d)                       | 925-93-9:99%              | Baker    | 121  | 230  | Turmelle, Amos | Aldrich              | 25 g     | S D            |
|   | 201204518 | Sulfuric Acid Baker Anal Acs Rgnt | 7664-93-9:96.4%           | Baker    | 121  |      | Turmelle, Amos | JT Baker             | 2.5 I    | S D            |

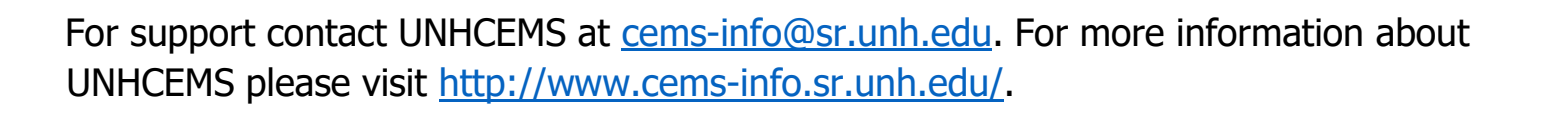

| IFPA |                  |  |
|------|------------------|--|
|      |                  |  |
|      |                  |  |
|      | 3 1              |  |
|      | -₩-              |  |
|      | Calculated NFPA: |  |
|      | Set Set          |  |

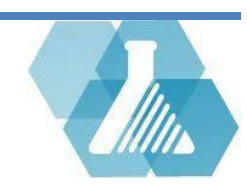

**Step 3:** Go through each of the blank sections and insert a pictogram appropriate for the chemical hazards and safety precautions noted in the SDS.

**Step 4:** Write up any additional information needed that can be found viewing the SDS's of the chemicals stored in the room.

**Step 5:** Provide emergency contacts that have an active account within the CEMS system and are associated with the sign with their contact name, department, office, office phone and home phone

**Step 6:** If the sign is ready to be printed and posted, select the button. If the sign still needs some

work, select the save & mark processing button.

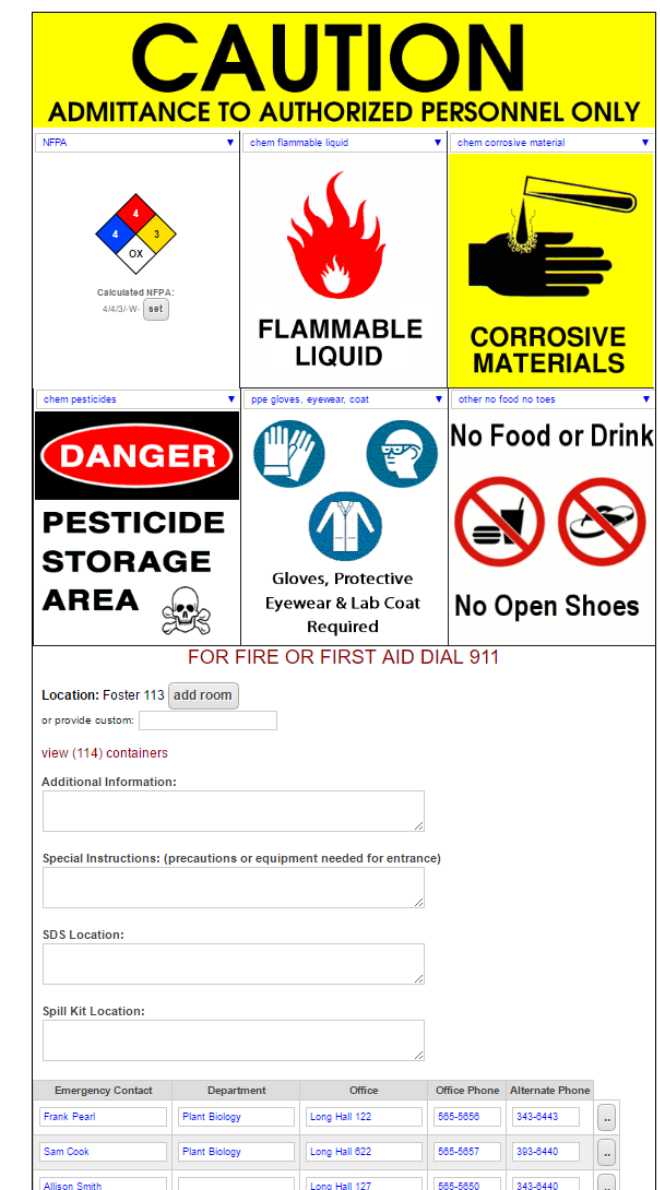

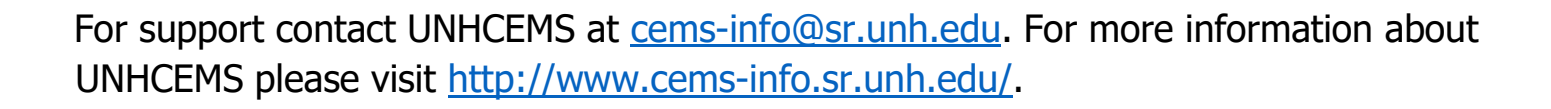

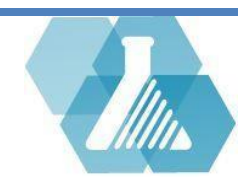

# **Fixing Problematic Signs**

#### **Signs with Inactive Contacts**

The Signs dashboard will show an option with signs that may have problems with them such as 'Missing contact' or 'Contact account inactive' follow these steps to fix the problems

**Step 1:** Click the <sup>(40) signs with inactive contacts</sup> to review the signs with information problems

| Sig      | ns                     |               |                                                                       | Rocult(s) (1           | 25) of 154 | 9 2 🖥        | ?      |
|----------|------------------------|---------------|-----------------------------------------------------------------------|------------------------|------------|--------------|--------|
| Filte    | r [Status] =           | 'ACTIVE'      |                                                                       | Problems with the sign |            | Click to vie | ew the |
| Click to | o edit                 | te] (reverse) |                                                                       | will appear in this    |            | sign         |        |
| this sig | jn                     | Location      |                                                                       | column                 | Problems   |              |        |
|          | Miller 216             |               | missing co                                                            | ontact Mitzi Bohl      |            |              | view   |
|          | Martin 461 contact 2 - |               | 2 - Luciana Calzada has inactive account, missing contact Bill Barker |                        |            | view         |        |
|          | Thomas 2               | 70            | missing co                                                            | ontact Macy Coffelt    |            |              | view   |

**Step 2:** Contacts provided by the sign should be based on the owner of the container in the room. Click the button to correct the contact on the sign.

**Step 3:** Save changes and post or process the sign.

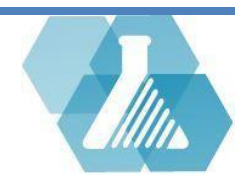